## 1. Akses mymobility.ums.ac.id kemudian pilih "Login CAS to Enrolment Student"

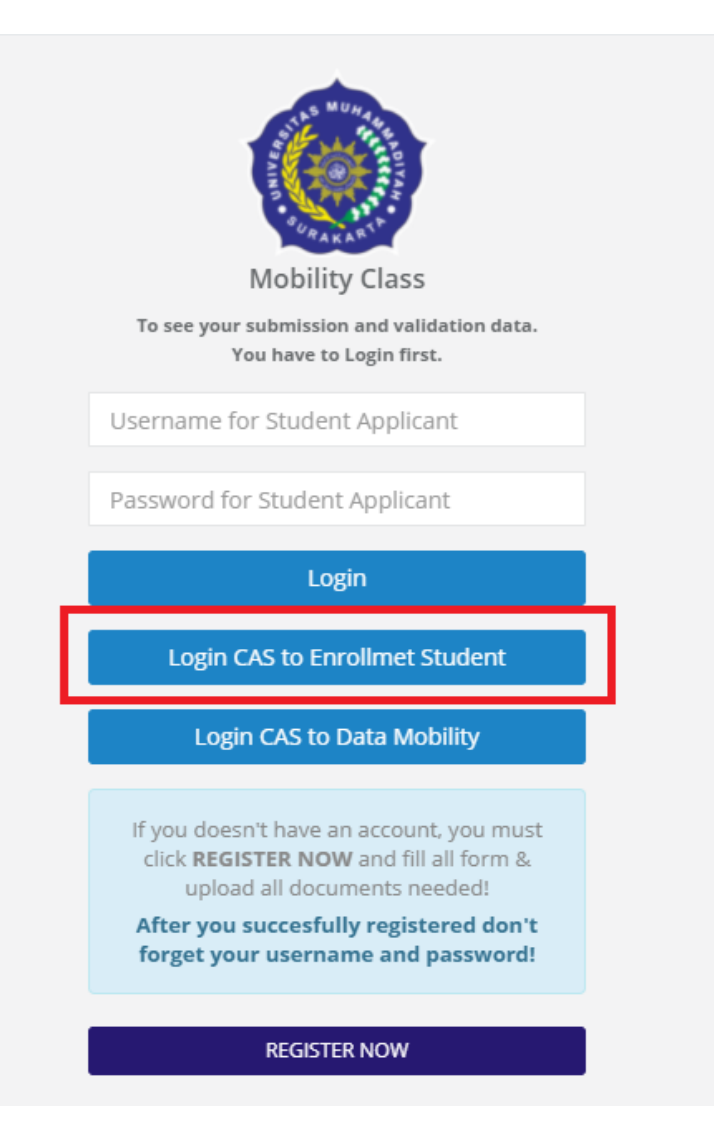

### 2. Akan tampil seperti gambar di bawah ini, kemudian pilih "Login CAS"

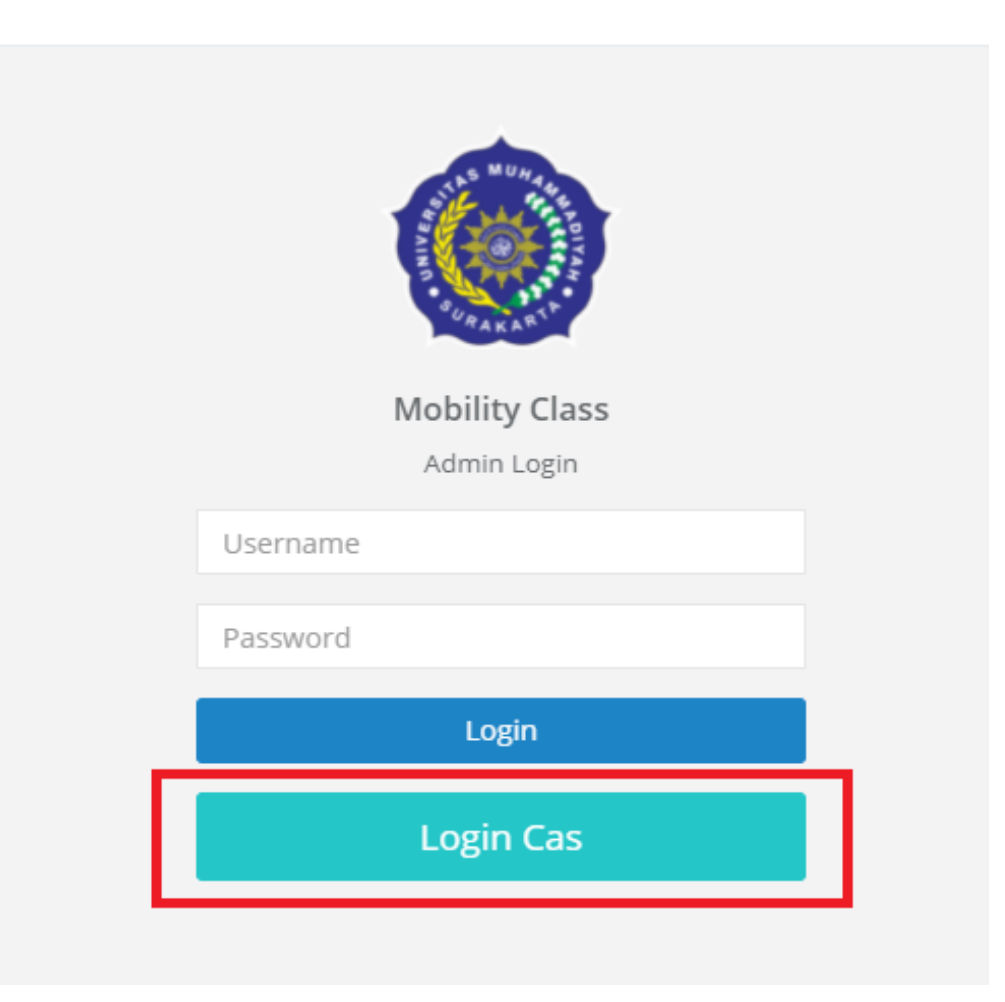

#### 3. Tampilan halaman dashboard kemudian Pilih "Data Outbound"

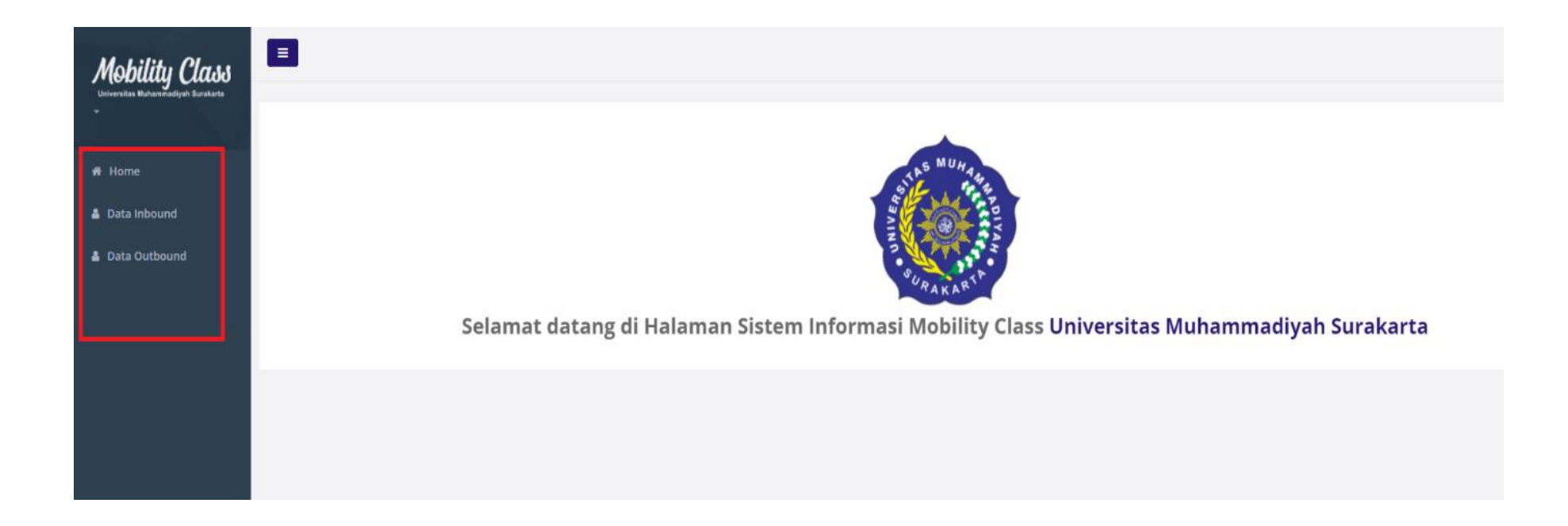

4. Tampilan **Data Outbound**, Mahasiswa pendaftar baru yang perlu di "**Validasi**" dimana **status Validasinya adalah "NO"** ditandai kotak warna merah seperti di bawah ini.

| Mobility Class                                                        | 4 | Fitri Ayu Perwitasari            | B100164001 |       | Female | 082228477837  | ayuperwita0503@gmail.com   | Manajemen | National Dong Hwa<br>University (NDHU) | 6 | Double<br>Degree    | No  | 2016 | •      |
|-----------------------------------------------------------------------|---|----------------------------------|------------|-------|--------|---------------|----------------------------|-----------|----------------------------------------|---|---------------------|-----|------|--------|
| <ul> <li>Home</li> <li>Data Inbound</li> <li>Data Outbound</li> </ul> | 5 | Hafni Nurdiana<br>Gunawan        | B10A163007 |       | Female | 081327282210  | hfnnurdiana@gmail.com      | Manajemen | National Dong Hwa<br>University (NDHU) | 6 | Double<br>Degree    | 1   | 2016 | •      |
|                                                                       | 6 | Selly Theresya<br>Gavandi        | B101173011 | 6     | Female | 0895361978287 | sellygavandi@gmail.com     | Manajemen | National Dong Hwa<br>University (NDHU) | 6 | Student<br>Exchange | Yes | 2017 | •      |
|                                                                       | 7 | ADINDA MAYDINA<br>BUNGA PRAMUDYA | B10A163008 | Empty | Female | 081393246633  | adinda.pramudya@gmail.com  | Manajemen | National Dong Hwa<br>University (NDHU) | 6 | Double<br>Degree    | Yes | 2016 | 2<br>© |
|                                                                       | 8 | Fitrah Safarina<br>Firdausi      | B101173236 | 4     | Female | 085886214214  | fitrahsafarina4@gmail.com  | Manajemen | National Dong Hwa<br>University (NDHU) | 6 | Student<br>Exchange | Yes | 2017 | 8      |
|                                                                       | 9 | Bintang Kharisma<br>Putra        | B101173020 | Empty | Male   | 089664642333  | bintangkharismap@gmail.com | Manajemen | National Dong Hwa<br>University (NDHU) | 5 | Student<br>Exchange | Yes | 2017 | 8      |

# 5. Untuk **melihat data dan kelengkapan berkas** bisa di pilih "**icon mata**" pada gambar di bawah ini :

| Mobility Class<br>Universities Multianitisatiyati Surakarta           | 4 | Fitri Ayu Perwitasari            | B100164001 |       | Female | 082228477837  | ayuperwita0503@gmail.com   | Manajemen | National Dong Hwa<br>University (NDHU) | 6 | Double<br>Degree    | No  | 2016 | 8                     |
|-----------------------------------------------------------------------|---|----------------------------------|------------|-------|--------|---------------|----------------------------|-----------|----------------------------------------|---|---------------------|-----|------|-----------------------|
| <ul> <li>Home</li> <li>Data Inbound</li> <li>Data Outbound</li> </ul> | 5 | Hafni Nurdiana<br>Gunawan        | B10A163007 |       | Female | 081327282210  | hfnnurdiana@gmail.com      | Manajemen | National Dong Hwa<br>University (NDHU) | 6 | Double<br>Degree    | Ye  | 2016 | 2                     |
|                                                                       | 6 | Selly Theresya<br>Gavandi        | B101173011 | 3     | Female | 0895361978287 | sellygavandi@gmail.com     | Manajemen | National Dong Hwa<br>University (NDHU) | 6 | Student<br>Exchange | Yes | 2017 | <ul> <li>Ø</li> </ul> |
|                                                                       | 7 | ADINDA MAYDINA<br>BUNGA PRAMUDYA | B10A163008 | Empty | Female | 081393246633  | adinda.pramudya@gmail.com  | Manajemen | National Dong Hwa<br>University (NDHU) | 6 | Double<br>Degree    | Yes | 2016 | 2<br>•                |
|                                                                       | 8 | Fitrah Safarina<br>Firdausi      | B101173236 | •     | Female | 085886214214  | fitrahsafarina4@gmail.com  | Manajemen | National Dong Hwa<br>University (NDHU) | 6 | Student<br>Exchange | Yes | 2017 | •                     |
|                                                                       | 9 | Bintang Kharisma<br>Putra        | B101173020 | Empty | Male   | 089664642333  | bintangkharismap@gmail.com | Manajemen | National Dong Hwa<br>University (NDHU) | 5 | Student<br>Exchange | Yes | 2017 | 8                     |

## 6. Untuk **memvalidasi data Mahasiswa** silahkan pilih "**icon edit**" seperti gambar di bawah ini :

| Mobility Class<br>Universities Multiversity ub Suraharts | 4 | Fitri Ayu Perwitasari            | B100164001 |       | Female | 082228477837  | ayuperwita0503@gmail.com   | Manajemen | National Dong Hwa<br>University (NDHU) | 6 | Double<br>Degree    |     | 2016 | <ul> <li>✓</li> </ul> |
|----------------------------------------------------------|---|----------------------------------|------------|-------|--------|---------------|----------------------------|-----------|----------------------------------------|---|---------------------|-----|------|-----------------------|
| * Home<br>Data Inbound<br>Data Outbound                  | 5 | Hafni Nurdiana<br>Gunawan        | B10A163007 |       | Female | 081327282210  | hfnnurdiana@gmail.com      | Manajemen | National Dong Hwa<br>University (NDHU) | 6 | Double<br>Degree    | Yes | 2016 | 2                     |
|                                                          | 6 | Selly Theresya<br>Gavandi        | B101173011 |       | Female | 0895361978287 | sellygavandi@gmail.com     | Manajemen | National Dong Hwa<br>University (NDHU) | 6 | Student<br>Exchange | YE  | 2017 | •                     |
|                                                          | 7 | ADINDA MAYDINA<br>BUNGA PRAMUDYA | B10A163008 | Empty | Female | 081393246633  | adinda.pramudya@gmail.com  | Manajemen | National Dong Hwa<br>University (NDHU) | 6 | Double<br>Degree    | Yes | 2016 | 2<br>(2)              |
|                                                          | 8 | Fitrah Safarina<br>Firdausi      | B101173236 | ٢     | Female | 085886214214  | fitrahsafarina4@gmail.com  | Manajemen | National Dong Hwa<br>University (NDHU) | 6 | Student<br>Exchange | Ϋ́E | 2017 | •                     |
|                                                          | 9 | Bintang Kharisma<br>Putra        | B101173020 | Empty | Male   | 089664642333  | bintangkharismap@gmail.com | Manajemen | National Dong Hwa<br>University (NDHU) | 5 | Student<br>Exchange | Yes | 2017 | 8                     |

- 7. Tampilan Validasi, silihkan pilih "Validasi"
- A. Rubah "Status menjadi Verified"
- B. Note disikan sesuai dengan kebutuhan, misalnya jika mahasiswa tersebut lolos maka dapat di tuliskan lolo, dan jika tidak lolos di tuliskan tidak lolos. Nanti akan ada notifikasi di halaman dashboard user (mahasiswa).
- C. Editable rubah menjadi "YES"
- D. Save Change

| <table-row> Home<br/>🎍 Data Inbound</table-row> | Submission Details                                                                                                    |
|-------------------------------------------------|----------------------------------------------------------------------------------------------------|
| 🛔 Data Outbound                                 | Identity Information       Image: Study Information       Image: Study Information       Image: Study Information         Status       Verified       Verified       Verified |
|                                                 | Note<br>B I H S I I I O Preview<br>Your Submission is under process, we will send you<br>a message when your applied valid or data must be update                             |
|                                                 | Editable Yes ~                                                                                                    |